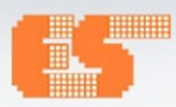

## ELECTRONICS SOURCE CO., LTD. Workshop&Seminar

www.es.co.th

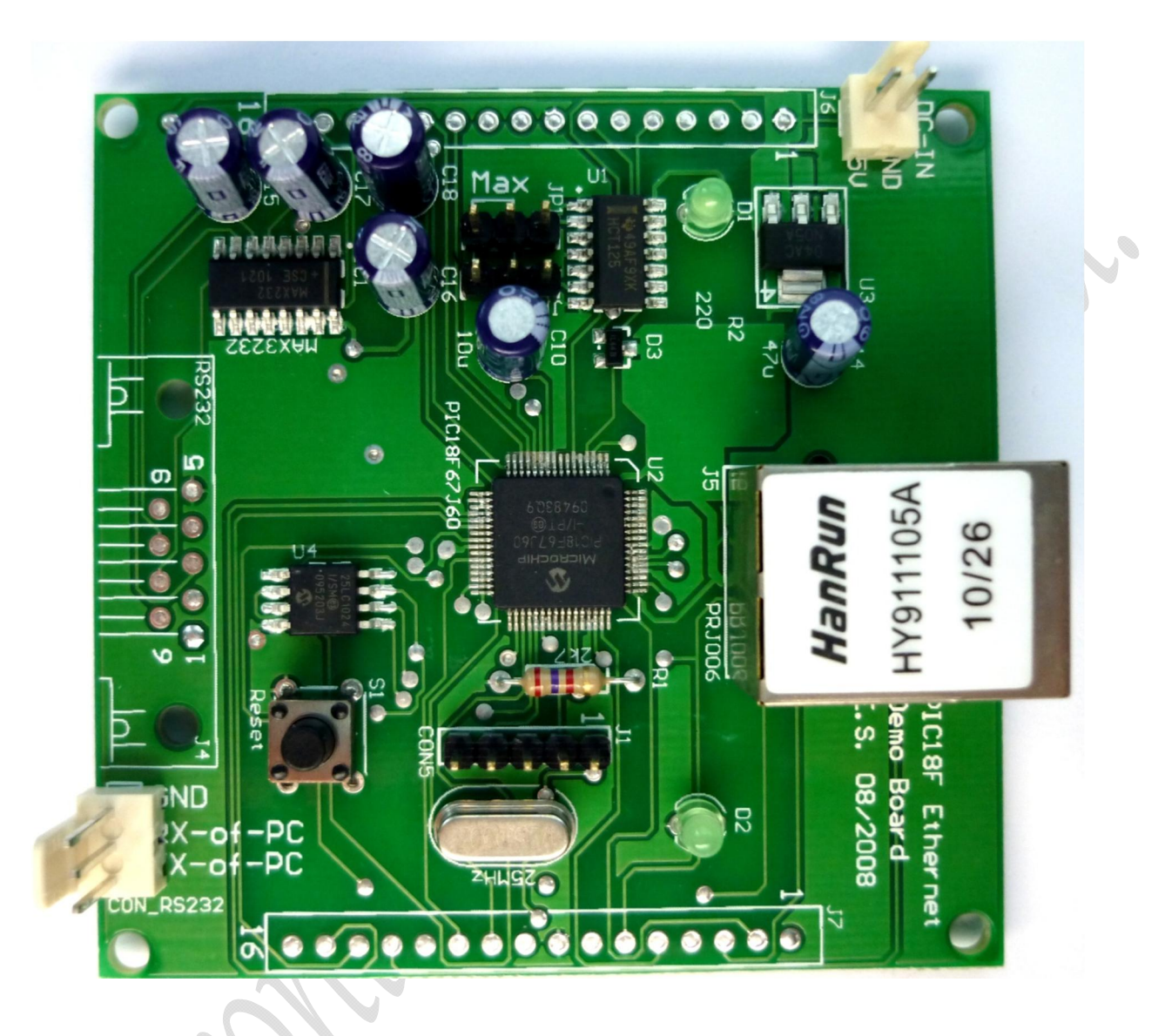

# ดู่มือการใช้งานบอร์ด

## ES - Ethernet Board V.1

Rev. b © July 2012, Electronics Source Co., Ltd.

## <u>รายละเอียดเบื้องต้น</u>

บอร์ด Ethernet Board-V1 คือชุดโมดูลสำเร็จรูป สำหรับใช้ในการรับส่งข้อมูลระหว่างไมโครคอนโทรลเลอร์ ผ่านทางระบบเครือข่าย อีเทอร์เนต (Ethernet) ถูกออกแบบมาให้มีขนาดเล็ก กะทัดรัด เพื่อความสะดวกในการนำไปติดตั้งใช้งาน โดยมีขนาดเพียง 68.5 x 69.5 mm. เท่านั้น วงจรภายในประกอบด้วย ซิฟไมโครคอนโทรลเลอร์ ตระกูล 8 บิต ของบริษัทไมโครชิพ เทคโนโลยี (Microchip Technology) เบอร์ PIC18F67J60-I/PT ขนาด 64 PIN-TQFP โครงสร้างภายในของไมโครคอนโทรลเลอร์ ประกอบด้วยหน่วยความจำโปรแกรม (Flash Program Memory) ขนาด 128 Kbyte หน่วยความจำข้อมูล (SRAM Data Memory) ขนาด 4 Kbyte รวมถึงมีโมดูลฟังก์ชั่นพิเศษ (Peripheral) ในงาน พื้นฐานต่างๆ ให้ใช้งานครบทุกฟังก์ชั่น คุณสมบัติที่โดดเด่นของไมโครคอนโทรลเลอร์ในตระกูลนี้ (PIC18F67J90) คือโมดูลฟังก์ชั่นพิเศษที่ใช้ สำหรับการเชื่อมต่อสื่อสารข้อมูลผ่านระบบเครือข่าย Ethernet (Ethernet Controller Module) ที่มีบรรจุไว้ภายใน ทำให้สามารถรับ-ส่งข้อมูล ผ่านทางระบบเครือข่าย Ethernet ได้โดยไม่จำเป็นต้องใช้งานร่วมกับชิพ Standalone Ethernet Controller เช่น ENC28J60, ENC424J600 เป็นต้น โดยภายในโมดูลฟังก์ชั่นดังกล่าวนั้น มีหน่วยความจำบัฟเฟอร์ข้อมูลชนิด FIFO (SRAM Ethernet Buffer) พื้นที่หน่วยความจำสูงถึง 8 Kbyte ใช้สำหรับจัดการข้อมูลที่ใช้ในการ รับ-ส่ง ผ่านเครือข่ายอีเทอร์เนต และภายในวงจรของบอร์ด Ethernet Board V1 ยังได้ทำการต่อ หน่วยความจำภายนอกแบบอนุกรม หรือ SPI EEPROM เบอร์ 25LC1024 ซึ่งมีพื้นที่หน่วยความจำ 1 Mbyte เพื่อใช้ในการเก็บข้อมูลต่างๆ เช่น ชุด IP Address, MAC Address รวมไปถึงการเก็บไฟล์อิมเมจองเว็บเพจ เป็นต้น โดยบอร์ด Ethernet Board V1 นั้น ใช้สำหรับการ เชื่อมต่อกับระบบเครือข่าย Ethernet ประเภท 10Base-T มีความเร็วในการรับส่งข้อมูล (Band wide) สูงสุด 10 Mbps

โครงสร้างทางซอร์ฟแวร์ของบอร์ด Ethernet Board V1 ออกแบบมาให้สามารถรองรับการทำงานร่วมกับซอร์ฟแวร์ Microchip TCP/IP Stack ได้ครบทุกพังก์ชั่นการทำงาน ยกตัวอย่างเช่น ARP, IP, ICMP, TCP, UDP, HTTP, DHCP, SNMP และ FTP เป็นต้น โดย ซอร์ฟแวร์ TCP/IP Stack นั้นเป็นซอร์ฟแวร์แบบ Open Source ทางผู้พัฒนา (Microchip) ได้เปิดให้สามารถดาวน์โหลด เพื่อนำไปพัฒนาต่อ ยอดได้ตามความต้องการ สามารถดาวน์โหลดได้จากเว็บไซด์ Microchip Application Libraries โดยรายละเอียดต่างๆ เกี่ยวกับการใช้งาน และการพัฒนาซอร์ฟแวร์ชุดดังกล่าวนั้น ในคู่มือฉบับนี้จะกล่าวถึงเพียงบางส่วน เฉพาะในส่วนที่มีความสำคัญๆ เท่านั้น เพื่อเป็นแนวทาง สำหรับผู้ที่สนใจ สามารถนำไปใช้พัฒนาร่วมกับบอร์ด Ethernet Board V1 ได้ตามความต้องการต่อไป โดยรายละเอียดในส่วนอื่นๆ สามารถ ศึกษา และหาข้อมูลเพิ่มเติมได้จากเว็บไซด์ของไมโครซิพโดยตรงที่ Microchip Ethernet Design Center โดยบอร์ดทดลองชุดนี้ เหมาะ สำหรับผู้ที่ต้องการใช้ไมโครคอนโทรลเลอร์ติดต่อสื่อสารข้อมูลผ่านระบบเครือข่าย Ethernet หรือที่นิยมเรียกว่า LAN เพื่อรับส่งข้อมูลต่างๆ หรือควบคุมการทำงานผ่านทางระบบเครือข่าย, สร้าง Web Server ขนาดเล็ก, ใช้แปลงข้อมูลแบบ RS232 ให้เป็นโปรโตคอล TCP หรือ UDP เพื่อติดต่อระหว่าง Client และ Server (TCP to Serial Bridge) เป็นต้น โดยในการสร้างเว็บเพจ สำหรับไข้งานร่วมกับบอร์ดทดลองนั้น ไม่ ควรสร้างหน้าเว็บเพจให้มีขนาดใหญ่เกินกว่า 2/3 ของ Flash Program Memory (ในกรณีที่เลือกเก็บหน้าเว็บเพจไว้ที่ Program Memory ของ ไมโครคอนโทรลเลอร์) โดยถ้าหากหน้าเว็บเพจนั้น มีขนาดใหญ่อนเกินใญหาที่อาจจะเกิดขึ้น หากพื้นที่ของ Program Memory มีไม่เพียงพอต่อ การให้งาน

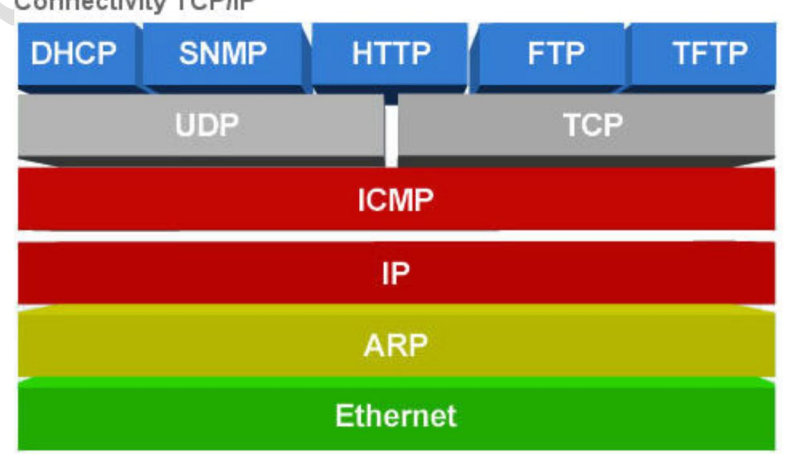

Connectivity TCP/IP

รูปที่ 1: Microchip Firmware Stack TCP/IP

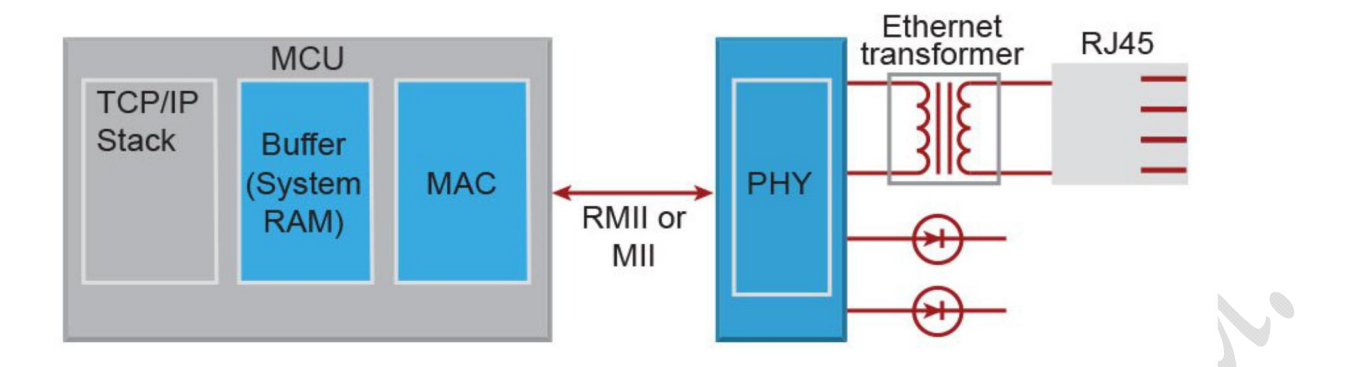

**ฐปที่ 2**: โครงสร้างการเชื่อมต่อระหว่างไมโครคอนโทรลเลอร์ กับเครือข่าย Ethernet

## <u>คุณสมบัติโดยทั่วไปของบอร์ด Ethernet Board – V1</u>

- ใช้ไมโครคอนโทรลเลอร์ เบอร์ PIC18F67J60 ประมวลผลแบบ 8 bit ขนาด 64 PIN-TQFP มี Flash Program Memory ขนาด 1 MBit และ SRAM Data Memory ขนาด 3808 bytes มีขา I/O จำนวน 39 Pin รวมโมดูล Peripheral, 10 bit A/D จำนวน 11 CH, SPI, I2C, USART และโมดูล Peripheral พื้นฐานอื่นๆ

- เชื่อมต่อกับระบบเครือข่าย Ethernet ผ่านโมดูลฟังก์ชั่นพิเศษภายในไมโครคอนโทรลเลอร์ มีหน่วยความจำบัฟเฟอร์ข้อมูล ชนิด FIFO ขนาด 8 Kbyte โปรแกรมแยกการทำงานระหว่าง TX/RX

- ชุดสัญญาณนาพิกาแบบคริสตอล (X-TAL) ภายนอก ความถี่ 25 MHz สามารถกำหนด PLL ได้สูงสุด 41.67 MHz

- เชื่อมต่อกับ SPI-EEPROM เบอร์ 25LC1024 มีพื้นที่หน่วยความจำ 1 Mbytes สำหรับเก็บข้อมูลต่างๆ รวมถึงเก็บไฟล์อิมเมจของ web page ในกรณีที่ไฟล์อิมเมจไม่สามารถเก็บไว้ที่ Program Memory ได้

- ขั้วต่อ ICSP สำหรับโปรแกรม และ Debug ชีพไมโครคอนโทรลเลอร์ ใช้ร่วมกับเครื่องโปรแกรมแบบ PIC-ICD และ PIC-Kit

- สวิตซ์ สำหรับใช้รีเซตไมโครคอนโทรลเลอร์

- ชุดวงจร RS232 Driver จำนวน 1 ชุด ผู้ใช้สามารถเลือกระดับการแปลงสัญญาณได้ทั้งแบบ TTL และ RS232 พร้อมจุดเชื่อมต่อ DB9 Connector และ Pin Header

- จุดเชื่อมต่อ Connector สำหรับต่อ I/O Port จำนวน 14 Pin I/O

- ขั้วต่อแรงดัน VCC และ GND ใช้ได้กับแหล่งจ่ายแรงดัน 5 VDC (5-7 VDC) พร้อมชุด regulator สำหรับแปลงแรงดัน 3.3 VDC เพื่อจ่ายให้กับชุดไมโครคอนโทรลเลอร์

- LAN Connector แบบ RJ45 มีชุดหม้อแปลงภายใน พร้อม LED แสดงสภาวะการทำงาน

- เชื่อมต่อระบบเครือข่ายแบบ 10BASE-T ความเร็วในการรับส่งข้อมูล 10 Mbps

- LED แสดงสภาวะการทำงานของบอร์ด Power (ติดค้าง), Program (กระพริบ Toggle)

- สามารถใช้งานร่วมกับซอร์ฟแวร์ Microchip TCP/IP Stack ได้ครบทุกฟังก์ชั่นการทำงาน

- ขนาดเล็ก กะทัดรัด เพียง 68.5 x 69.5 mm.

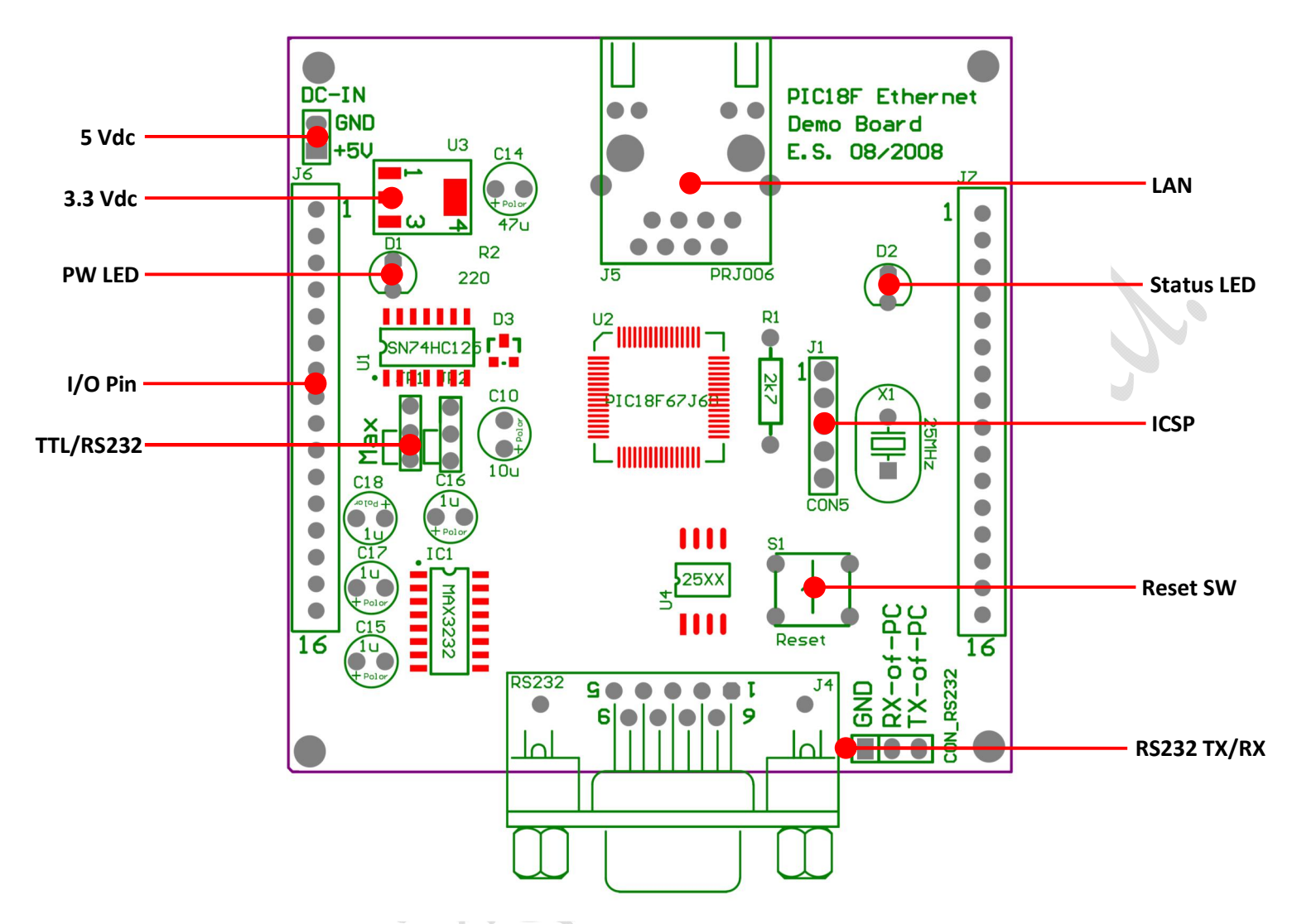

**รูปที่ 3**: โครงสร้างของบอร์ด Ethernet Board-V1

#### - Power Supply

ชุดแหล่งจ่ายแรงดัน ถูกแบ่งออกเป็น 2 ชุด คือ 5 Vdc (Input) และ 3.3 Vdc (Regulator) เนื่องจากอุปกรณ์บางตัวภายในวงจร ทำงานที่แรงดัน 5 Vdc ซึ่งรับแรงดันจาก DC-IN โดยตรง จึงไม่ควรต่อแรงดันอินพุตที่ DC-IN สูงกว่า 5 Vdc เพราะภายในวงจรไม่มีชุด 5 V Regulator ในการควบคุมแรงดัน จึงอาจทำให้อุปกรณ์ที่ใช้แรงดัน 5 Vdc เกิดความเสียหายได้ และในส่วนของชุด 3.3 V Regulator (LM1117) นั้น ใช้สำหรับควบคุมระดับแรงดัน เพื่อจ่ายให้กับ PIC18F67J60 และอุปกรณ์ที่เกี่ยวข้อง เช่น 25LC1024 ซึ่งทำงานที่ระดับแรงดัน 3.3 Vdc

<u>\* การต่อแหล่งจ่ายแรงดัน ที่ DC-IN Pin Header ห้ามต่อสลับขั้วโดยเด็ดขาด เพราะจะทำให้อุปกรณ์ภายในวงจรเสียหายได้</u>

#### - Power LED (D1)

หลอด LED D1 (สีเขียว) ใช้แสดงสภาวะการทำงานของบอร์ด หากต่อแรงดัน 5 Vdc ที่ DC-IN ถูกต้อง และไม่มีจุดใดภายในวงจร เกิดการลัดวงจร หลอด LED ดวงนี้ จะติดค้างตลอดเวลา

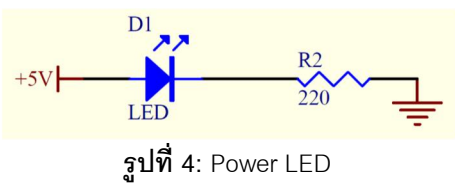

- I/O Pin - Pin Header Connector (J6, J7)

จุดเชื่อมต่อขา I/O ของไมโครคอนโทรลเลอร์ แบบ Pin Header Connector สำหรับต่อขา I/O ของไมโครคอนโทรลเลอร์ไปใช้งาน โดยมีรูปแบบการจัดเรียงตำแหน่งดังแสดงในรูปที่ 5

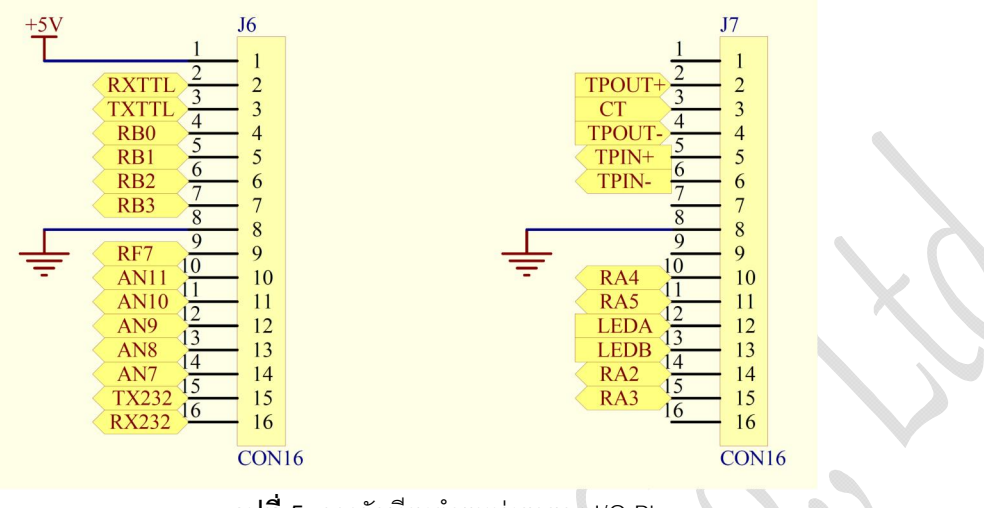

**รูปที่ 5**: การจัดเรียงตำแหน่งขาของ I/O Pin

#### - TTL/RS232 Jumper

ชุดวงจร RS232 Driver ภายในบอร์ด Ethernet Board V1 ถูกออกแบบให้สามารถเลือกระดับการแปลงสัญญาณได้ทั้ง TTL และ RS232 โดยสามารถเลือกได้โดยการเสียบจัมพ์เปอร์ J1 และ J2 หากเลือกเสียบจัมพ์เปอร์ในตำแหน่ง Max (U1TX\_MAX และ U1RX\_MAX) ในรูปที่ 6 จะหมายถึงการเลือกระดับสัญญาณแบบ RS232 (สัญญาณที่ต่อผ่าน MAX3232 แล้ว) ซึ่ง Output ของสัญญาณชุดนี้จะถูกส่งออก ไปที่ขา DB9 Connector และ Pin Header - CON\_RS232 และถ้าหากเลือกเสียบจัมพ์เปอร์ในตำแหน่งตรงกันข้าม คือการเลือกระดับ สัญญาณ TTL (สัญญาณ UART Buffer) ซึ่ง Output ของสัญญาณจะถูกส่งออกที่ขา RXTTL และ TXTTL ของ Pin Header J6 ดังรูปที่ 5 หรือถ้าหากต้องการสัญญาณ UART จากไมโครคอนโทรลเลอร์โดยตรง (สัญญาณมีระดับแรงดัน 3.3 Vdc) สามารถเลือกใช้สัญญาณ U1TX และ U1RX ได้จากขา 2 ของ Pin Header J1 และ J2 โดยไม่ต้องเสียบจัมพ์เปอร์ ดังแสดงในรูปที่ 6

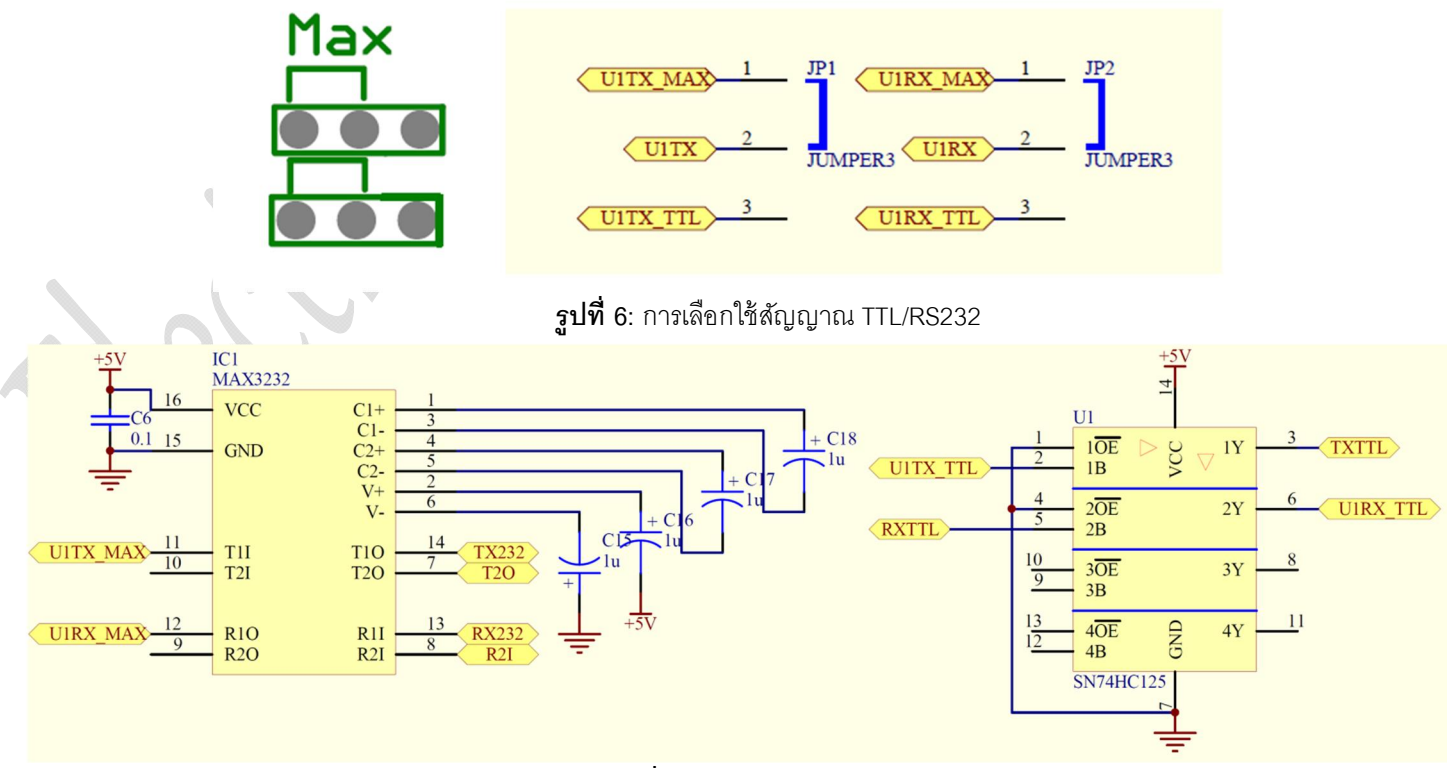

**รูปที่ 7**: ชุดวงจร RS232 Driver

#### - LAN Connector (RJ45)

Connector สำหรับเชื่อมต่อสายสัญญาณ LAN ที่ใช้ภายในบอร์ด Ethernet Board V1 เป็น Connector แบบ RJ45 ซึ่งมีชุดหม้อ แปลงอยู่ภายใน พร้อมทั้งมี LED แสดงสภาวะการทำงาน (Link LED แสดงสภาวะการเชื่อมต่อสายสัญญาณ LAN และ Active LED แสดง สภาวะการรับส่งข้อมูลภายในเครือข่าย)

\* Active LED ภายในบอร์ด Ethernet Board V1 นั้น จะไม่สามารถใช้งานได้ (ไม่แสดงสภาวะใดๆ)

#### - Status LED (D2)

Status LED ใช้สำหรับแสดงสภาวะการทำงานของโปรแกรม โดย LED ดวงนี้จะกระพริบเป็นจังหวะ (Toggle) ตามฐานเวลาของ Timer ภายในไมโครคอนโทรลเลอร์ เพื่อแสดงว่าโปรแกรมที่บรรจุอยู่ภายในไมโครคอนโทรลเลอร์ สามารถทำงานได้เป็นปกติ โดยสภาวะของ LED ดวงนี้ จะถูกนำไปแสดงในหน้าเว็บเพจเริ่มต้นด้วย

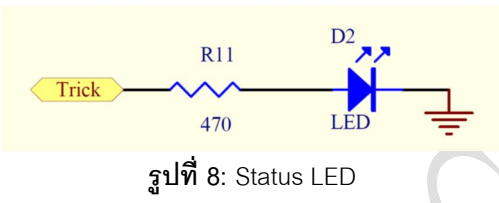

#### - ICSP Connector (In-Circuit Serial Programming)

ICSP คือ Connector สำหรับเชื่อมต่อกับเครื่องโปรแกรม (Programmer) รุ่น PIC-ICD หรือ PIC-Kit สำหรับใช้โปรแกรม และดีบั๊ก ชิพไมโครคอนโทรลเลอร์ภายในวงจร โดยไม่ต้องถอดออกมาโปรแกรมภายนอก โดยการจัดเรียงขา ICSP Programming ของบอร์ด Ethernet Board V1 นั้น ได้มีการจัดเรียงขาตามรูปที่ 8

<u>\* Ethernet Board V1 ไม่ได้จัดเรียงขา ICSP ตามมาตรฐาน ICD ของไมโครชิพ</u>

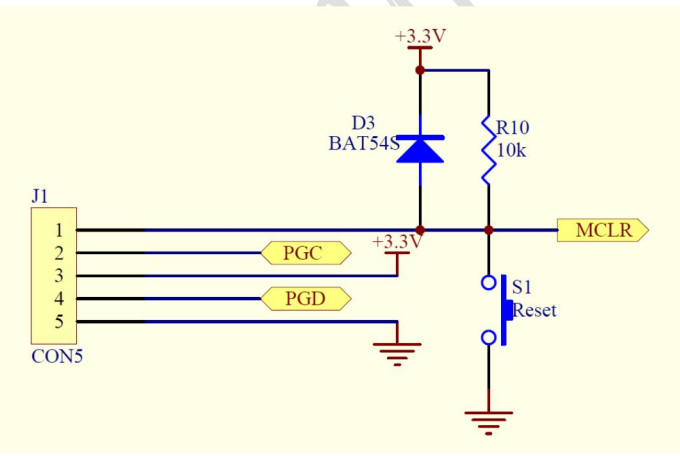

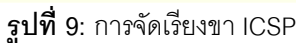

#### Reset Switch

สวิตซ์รีเซต ใช้สำหรับรีเซตไมโครคอนโทรลเลอร์ เมื่อมีการทำงานผิดพลาดเกิดขึ้น เพื่อให้ไมโครคอนโทรลเลอร์ เริ่มต้นการทำงาน ใหม่อีกครั้ง ตามรูปที่ 8

#### - RS232 Connector

CON\_RS232 และ DB9 Connector (J4) เป็นจุดเชื่อมต่อสัญญาณเอาต์พุตของสัญญาณ RS232 ซึ่งเป็นสัญญาณที่ได้ทำการต่อ ผ่าน MAX3232 ตามมาตรฐาน RS232 เรียบร้อยแล้ว เพื่อใช้ติดต่อกับคอมพิวเตอร์ และอุปกรณ์อื่นๆ ที่ใช้มาตรฐาน RS232 โดยการจัดเรียง ขา DB9 Connector นั้น ได้จัดเรียงตำแหน่งของขาต่างๆ ตามมาตรฐาน RS232 ทุกประการ

<u>\*DB9 Connector ภายในบอร์ด Ethernet Board V1 ไม่ได้ติดตั้งตัวอุปกรณ์มาให้บนบอร์ด โดยผู้ใช้สามารถติดตั้งเพิ่มเติมได้ที่</u> <u>ตำแหน่ง J4 Connector</u>

#### - SPI EEPROM 25LCxx (U4)

EEPROM ที่ใช้ภายในบอร์ด ใช้เบอร์ 25LC1024 มีขนาดพื้นที่เก็บข้อมูล 1 Mbyte จะใช้สำหรับเก็บข้อมูลต่างๆ เช่น ชุด IP Address รวมไปถึงไฟล์อิมเมจของหน้าเว็บเพจ ซึ่ง EEPROM จะติดต่อกับไมโครคอนโทรลเลอร์ ผ่านทางโมดูลฟังก์ชั่น SPI1 ผู้ใช้สามารถกำหนดให้ ไมโครคอนโทรลเลอร์ อ่าน/เขียน ข้อมูลกับ EEPROM ดังกล่าวได้ตามโครงสร้าง และรูปแบบการทำงานของมาตรฐาน SPI

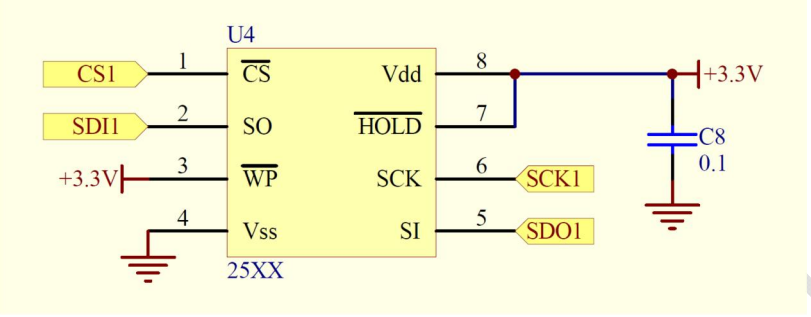

**รูปที่ 10**: การต่อใช้งาน EEPROM 25LC1024

## การทดสอบการทำงานเบื้องต้นของบอร์ด Ethernet Board V1

Ethernet Board V1 ทุกบอร์ด ทางบริษัทอิเล็กทรอนิกส์ ซอร์ซ จำกัด ได้ทำการโปรแกรมชุดซอร์ฟแวร์เริ่มต้น รวมถึงอิมเมจไฟล์ของ หน้าเว็บเพจ ลงไปในบอร์ดทุกๆ บอร์ดเรียบร้อยแล้ว โดยใช้ซอร์ฟแวร์ Microchip TCP/IP Stack V5 เป็นชุดซอร์ฟแวร์ต้นแบบในการพัฒนา ซอร์ฟแวร์ชุดดังกล่าว และได้กำหนดค่าการทำงานเริ่มต้นของบอร์ด Ethernet Board V1 ทุกๆ บอร์ด ไว้ดังนี้

- ใช้งานฟังก์ชั่น UART และ UART2TCP Bridge
- ใช้งานฟังก์ชั่น ICMP Server (ping)
- ใช้งานฟังก์ชั่น HTTP2 Server (web server)
- ชุด IP Address เริ่มต้น ดังนี้

Host Name: MCHPBOARD

IP Address: 10.1.4.234

Subnet Mask: 255.255.0.0

Default Gateway: 10.1.1.1

MAC Address: 00-04-A3-0A-B2-66

Primary DNS: 10.1.1.1

Secondary DNS: 0.0.0.0

- User Name และ Password สำหรับทุกฟังก์ชั่นการทำงานที่จำเป็นต้องตรวจสอบสิทธิการเข้าถึงข้อมูล คือ

User Name: admin

Password: microchip

<u>\* ซอร์ฟแวร์เริ่มต้นของบอร์ด Ethernet Board V1 จะไม่สามารถใช้งานฟังก์ชั่น Telnet, FTP/TFTP, DHCP และ SMTP (mail) ได้</u> <u>เนื่องจากซอร์ฟแวร์ได้ทำการปิดการทำงานของฟังก์ชั่นดังกล่าวนี้ไว้</u>

## ขั้นตอนการทดสอบบอร์ด Ethernet Board V1

 ต่อแหล่งจ่ายแรงดัน 5 VDC เข้าที่ DC-IN ให้ถูกต้อง หากไม่มีข้อผิดพลาดใดๆ เกิดขึ้น สามารถตรวจสอบได้จากการสังเกต

a. LED-D1 จะติดค้าง

b. LED-D2 จะกระพริบ (Toggle)

2. ต่อสายสัญญาณ LAN เข้ากับบอร์ด Ethernet Board V1

- หากต่อสายสัญญาณ LAN เข้ากับคอมพิวเตอร์โดยตรง สายสัญญาณที่ใช้ต้องเป็นสายสัญญาณแบบ Crossing หรือหาก LAN Card ในคอมพิวเตอร์มีระบบตรวจสอบอัตโนมัติ (LAN Card รุ่นใหม่) สามารถใช้สายสัญญาณแบบ Direct ได้

- หากต่อสายสัญญาณ LAN เข้ากับ Ethernet Hub หรือ Switch สายสัญญาณที่ใช้ต้องเป็นสายสัญญาณแบบ Direct <u>\*เอกสารฉบับนี้ ทดสอบโดยใช้สายสัญญาณ LAN แบบ Cross ต่อเข้ากับเครื่องคอมพิวเตอร์โดยตรง</u>

หากไม่มีข้อผิดพลาดใดๆ เกิดขึ้น สามารถตรวจสอบได้จากการสังเกต

a. Link LED แสดงสภาวะการเชื่อมต่อเครือข่าย (LED สีเขียวที่ LAN Connector ติดค้าง)

\*b. บอร์ด Ethernet Board V1 ไม่สามารถแสดงสภาวะการรับส่งข้อมูล (Active LED – สีส้ม) ได้

 ทำการแก้ไขหมายเลข IP Address ของเครื่องคอมพิวเตอร์ ให้เป็นหมายเลขในเครือข่ายกันกับบอร์ด Ethernet Board V1 ในที่นี้ บอร์ด Ethernet Board V1 มีหมายเลข IP: 10.1.4.234 เครื่องคอมพิวเตอร์ที่ใช้ร่วมกัน จะต้องมีหมายเลข IP Address ที่ไม่ซ้ำกันกับ IP ของ บอร์ด คือ IP: 10.1.4.XXX โดยที่ XXX คือค่าระหว่าง 1 – 255 โดยในการตั้งค่าต่างๆ เกี่ยวกับชุด IP Address นั้น จะมีขั้นตอนดังต่อไปนี้

<u>\*เครื่องคอมพิวเตอร์ที่ต่อใช้งานร่วมกับบอร์ด จะไม่สามารถเรียกใช้งานฟังก์ชั่น DHCP เพื่อระบุหมายเลข IP โดยอัตโนมัติได้</u> <u>เนื่องจากซอร์ฟแวร์เริ่มต้นของบอร์ด Ethernet Board V1 ไม่ได้เปิดการทำงานของฟังก์ชั่น DHCP Server และรายละเอียดการตั้งค่าและการ</u> <u>ทดสอบบอร์ด Ethernet Board V1 ในเอกสารฉบับนี้ อ้างอิงระบบปฏิบัติการ Microsoft Windows 7</u>

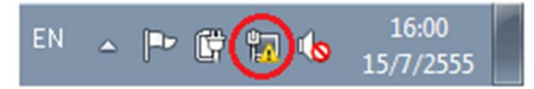

**รูปที่** 11: Windows7 แสดงการเชื่อมต่อ Network

- คลิกเมาส์ที่บริเวณไอคอนที่ได้ทำการวงกลมสีแดงไว้ เพื่อเปิดหน้าต่าง Network and Sharing Center หรือค้นหาโปรแกรม Network and Sharing Center จาก Search bar ของ windows7 จะได้หน้าต่างใหม่ดังรูป

## View your basic network information and set up connections

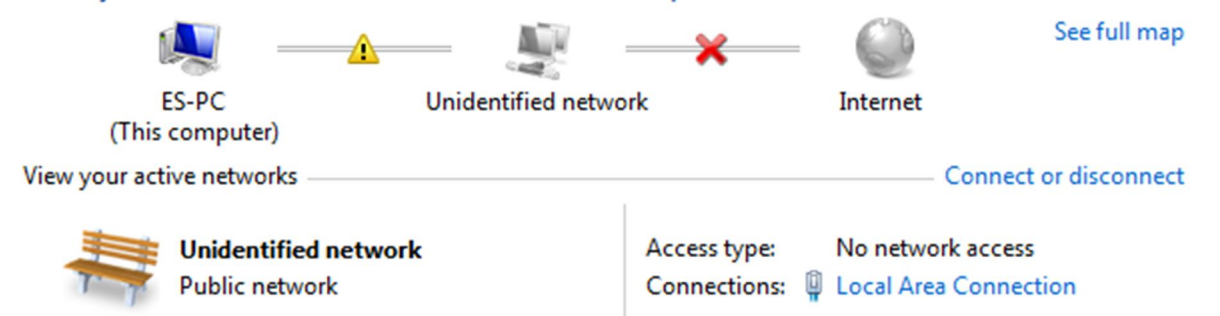

รูปที่ 12: Network and Sharing Center

ถ้าเครื่องคอมพิวเตอร์ที่ต่อใช้งานร่วมกับบอร์ด Ethernet Board V1 ได้เปิดการใช้งานพังก์ชั่น DHCP เพื่อทำการระบุหมายเลข IP โดยอัตโนมัติ ในขั้นตอนนี้ จะได้ผลดังรูปที่ 12 คือมีเครื่องตกใจคั่นระหว่างกลางเครื่องคอมพิวเตอร์ และระบบเน็ตเวิร์คดังรูป จะต้องทำการ แก้ไขหมายเลข IP Address ใหม่ เพื่อให้เป็นหมายเลขในระบบเครือข่ายเดียวกันกับบอร์ด Ethernet Board V1 เสียก่อน จึงจะสามารถทำการ ทดสอบในขั้นตอนต่อไปได้ โดยหมายเลข IP Address ที่ได้จากขั้นตอนนี้จะเป็นหมายเลขที่ถูกสุ่มมาจากพังก์ชั่น DHCP ของเครื่อง คอมพิวเตอร์ เนื่องจากเครื่องคอมพิวเตอร์ไม่สามารถติดต่อเพื่อขอหมายเลข IP Address จาก DHCP Server ของระบบได้ โดยส่วนใหญ่แล้ว จะได้หมายเลข IP Address ที่ได้คือ IP:169.254.xxx.xxx - คลิ๊กที่ลิงค์ Local Area Connection ในรูปที่ 12 เพื่อเปิดหน้าต่าง Network Status ดังแสดงในรูปที่ 13

| 🏺 Local Area Connection Status | <b>—</b>           |   |
|--------------------------------|--------------------|---|
| General                        |                    |   |
| Connection                     |                    |   |
| IPv4 Connectivity:             | No network access  |   |
| IPv6 Connectivity:             | No Internet access |   |
| Media State:                   | Enabled            |   |
| Duration:                      | 00:00:17           |   |
| Speed:                         | 10.0 Mbps          |   |
| Details                        |                    |   |
| Activity                       |                    |   |
| Sent —                         | Received           |   |
| Packets: 78                    | 0                  | S |
| Properties Disable             | Diagnose           |   |
|                                | Close              |   |

รูปที่ 13: Local Area Connection Status

- คลิ๊กเลือกที่ลิงค์ Properties ดังในรูปที่ 13 เพื่อเปิดหน้าต่างคุณสมบัติต่างๆ ของ LAN Connection ดังรูป

| 📮 Local Area Connection Properties 🛛 💽                                                                                                    |  |  |  |  |  |
|----------------------------------------------------------------------------------------------------|--|--|--|--|--|
| Networking Sharing                                                                                                    |  |  |  |  |  |
| Connect using:                                                                                                    |  |  |  |  |  |
| Marvell Yukon 88E8039 PCI-E Fast Ethernet Controller                                                                                                    |  |  |  |  |  |
| Configure                                                                                                    |  |  |  |  |  |
| This connection uses the following items:                                                                                                    |  |  |  |  |  |
| Client for Microsoft Networks                                                                                                    |  |  |  |  |  |
| 🗹 🚑 QoS Packet Scheduler                                                                                                    |  |  |  |  |  |
| File and Printer Sharing for Microsoft Networks                                                                                                    |  |  |  |  |  |
| Internet Protocol Version 6 (TCP/IPv6)                                                                                                    |  |  |  |  |  |
| Internet Protocol Version 4 (TCP/IPv4)                                                                                                    |  |  |  |  |  |
| Link-Layer Topology Discovery Mapper I/O Driver                                                                                                    |  |  |  |  |  |
| 🗹 🔺 Link-Layer Topology Discovery Responder                                                                                                    |  |  |  |  |  |
|                                                                                                    |  |  |  |  |  |
| Install Uninstall Properties                                                                                                    |  |  |  |  |  |
| Description                                                                                                    |  |  |  |  |  |
| Transmission Control Protocol/Internet Protocol. The default<br>wide area network protocol that provides communication<br>across diverse interconnected networks. |  |  |  |  |  |
|                                                                                                    |  |  |  |  |  |
|                                                                                                    |  |  |  |  |  |
| UK                                                                                                    |  |  |  |  |  |

รูปที่ 14: Local Area Connection Properties

- ดับเบิ้ลคลิก ที่แถบคุณสมบัติ TCP/IPv4 เพื่อเปิดหน้าต่างคุณสมบัติของ Protocol IP v.4 ดังรูป

| ALL 1 - 70 - 11                |                  |  |
|--------------------------------|------------------|--|
| Obtain an IP address auton     | natically        |  |
| IP address:                    | 10 . 1 . 4 . 222 |  |
| Subnet mask:                   | 255.255.0.0      |  |
| Default gateway:               | • • •            |  |
| Obtain DNS server address      | automatically    |  |
| Ouse the following DNS service | er addresses:    |  |
| Preferred DNS server:          |                  |  |
| Alternate DNS server:          |                  |  |
| Validate settings upon exit    | Advanced         |  |

รูปที่ 15: TCP/IPv4 Properties

- ใส่หมายเลข IP Address ที่ต้องการแก้ไขลงไปในช่อง IP address ในช่องนี้จะต้องเป็นหมายเลขที่อยู่ภายในเครือข่ายเดียวกัน กับบอร์ด Ethernet Board V1 คือ IP: 10.1.4.XXX โดยที่ XXX มีค่าระหว่าง 1-255 แต่ไม่ซ้ำกับหมายเลขของ Ethernet Board V1

- ใส่หมายเลข Subnet mask เป็นหมายเลข 255.0.0.0 หรือ 255.255.0.0

- ในช่อง Default gateway และ DNS server สามารถละทิ้งไว้ได้ แต่ถ้าหากต้องการใส่ค่าในช่องเหล่านี้ สามารถใช้ค่าเริ่มต้น ของเครือข่าย คือ IP: 10.1.4.1 หรือ IP: 10.1.1.1 (ตาม Ethernet Board V1) ลงไปในช่อง Default gateway ได้ ส่วนในช่อง DNS server ไม่ จำเป็นต้องใส่ค่าใดๆ

a. เมื่อจบขั้นตอนดังรูปที่ 15 เมื่อกลับไปยังที่หน้าต่าง Network and Sharing Center จะได้ผลลัพธ์เป็นไปตามรูปที่ 16 แสดงให้เห็น ว่าเครื่องคอมพิวเตอร์สามารถติดต่อกับ Ethernet Board V1 ได้แล้ว

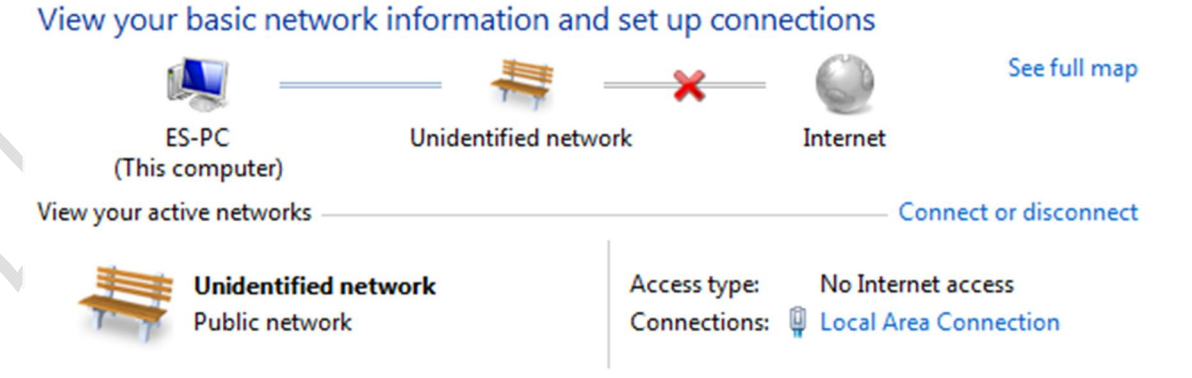

รูปที่ 16: Network and Sharing Center

- 4. เรียกใช้งานโปรแกรม MS-DOS Command ในเครื่องคอมพิวเตอร์
  - พิมพ์คำสั่ง cmd.exe ในช่อง search program ของ windows7 เพื่อเปิดโปรแกรม MS-DOS Command
  - พิมพ์คำสั่ง ping 10.1.4.234 ลงในโปรแกรม MS-DOS Command เพื่อ ping ทดสอบ IP:10.1.4.234

a. หากคอมพิวเตอร์สามารถติดต่อกับบอร์ด Ethernet Board V1 ได้เป็นปกติ ผลที่ได้จากการ ping จะต้องมีค่า Reply from 10.1.4.234 เป็นค่า TTL=100 และ Packets Loss = 0% ดังแสดงในภาพ

| C:\Users\IPUERD>ping 10.1.4.234                                                                                                    |
|----------------------------------------------------------------------------------------------------|
| Pinging 10.1.4.234 with 32 bytes of data:<br>Reply from 10.1.4.234: bytes=32 time=6ms TTL=100<br>Reply from 10.1.4.234: bytes=32 time=5ms TTL=100<br>Reply from 10.1.4.234: bytes=32 time=5ms TTL=100<br>Reply from 10.1.4.234: bytes=32 time=3ms TTL=100 |
| Ping statistics for 10.1.4.234:<br>Packets: Sent = 4, Received = 4, Lost = 0 (0% loss),<br>Approximate round trip times in milli-seconds:<br>Minimum = 3ms Maximum = 6ms Quewage = 4ms                                                                    |

รปที่ 17: ผลที่ได้จากการ Ping จะได้ค่า 0% loss

5. เปิดโปรแกรม Internet Browser (IE, Chrome, Firefox) แล้วทำการเรียกดูหน้าเว็บเพจของ Ethernet Board V1 โดยพิมพ์ http://10.1.4.234 ลงในช่อง Address bar จะได้หน้าเว็บเพจเริ่มต้นของซอร์ฟแวร์ Microchip TCP/IP Stack ดังแสดงในรูปที่ 18 โดยในเว็บ เพจดังกล่าวนั้น จะมีการแสดงสถานะของหลอด LED-D2 (Toggle) ซึ่งจะกระพริบเป็นจังหวะตามจังหวะของหลอด LED-D2 และจะมีค่าใน ส่วนของ Potentiometer มีค่าเปลี่ยนแปลงอยู่ตลอดเวลา

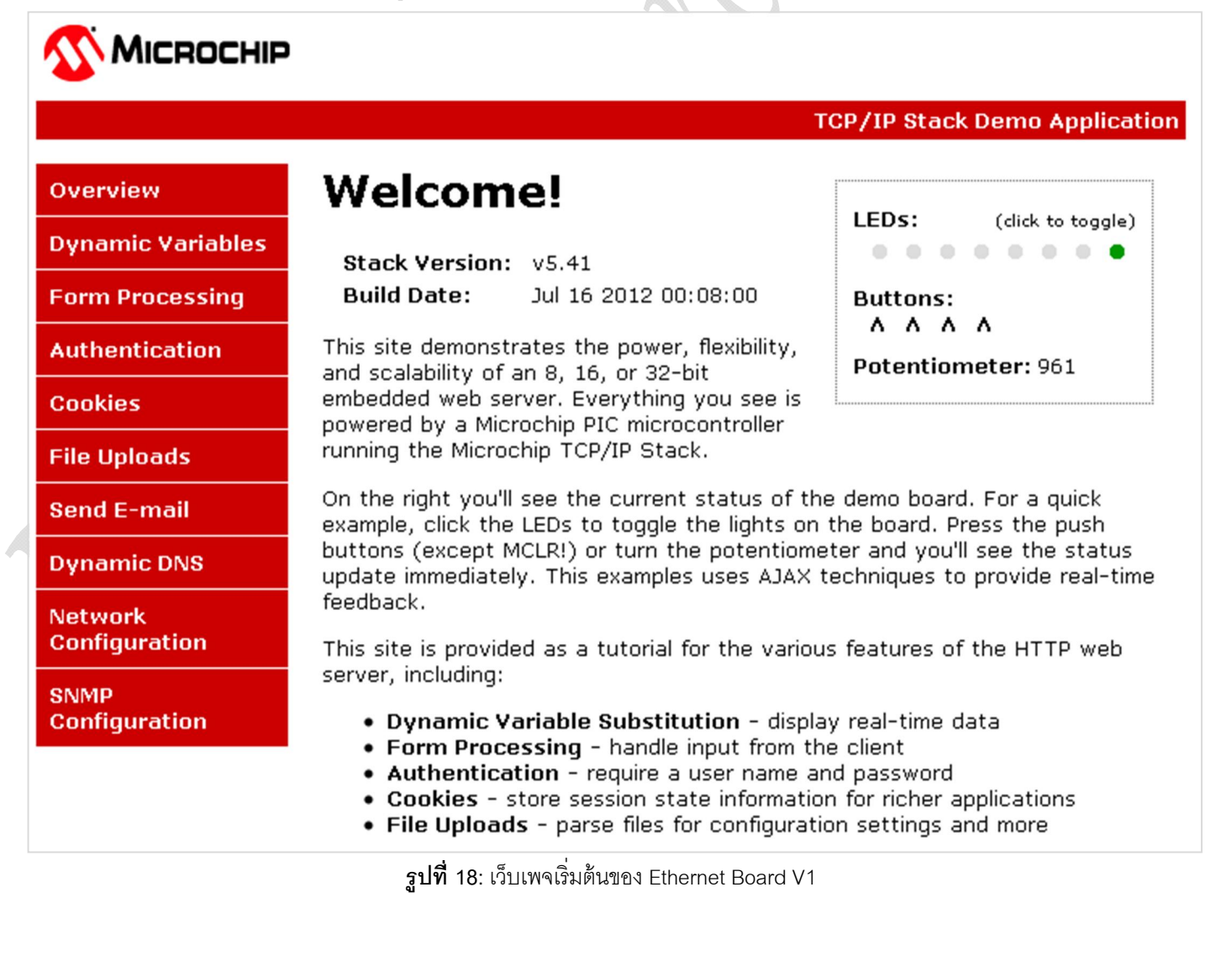

6. ผู้ใช้สามารถทำการแก้ไขค่าต่างๆ ของชุด IP Address ได้จากหน้าเว็บเพจเริ่มต้นดังรูปที่ 18 โดยการคลิกที่ลิงค์ Network Configuration ซึ่งอยู่ในแถบเมนูของหน้าเว็บเพจดังกล่าว โดยหน้าเว็บเพจการตั้งค่า ได้ถูกตั้งค่าเพื่อป้องกันการเข้าถึงข้อมูลไว้ จึงจำเป็นต้อง มีการใส่รหัสผ่านในการเข้าใช้งานก่อน ผู้ใช้ถึงจะสามารถแก้ไขค่าต่างๆ ได้ โดย user name และ password สำหรับการเข้าใช้งานคือ

User name: admin

Password: microchip

หากใส่รหัสที่ถูกต้องลงไป จะได้หน้าเว็บเพจในการแก้ไขชุดการตั้งค่าเกี่ยวกับระบบเครือข่าย ดังรูปที่ 19 <u>\* ฟังก์ชั่น Enable DHCP ไม่สามารถใช้งานได้ เนื่องจากซอร์ฟแวร์ได้ปิดฟังก์ชั่นการทำงานดังกล่าวไว้</u>

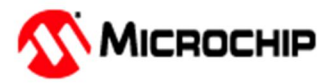

#### TCP/IP Stack Demo Application

| Overview          | Во     | ard Config              | guration                                  |  |
|-------------------|--------|-------------------------|-------------------------------------------|--|
| Dynamic Variables | This p | page allows the configu | ration of the board's network settings.   |  |
| Form Processing   | C.     | AUTION: Incorrect set   | tings may cause the board to lose network |  |
| Authentication    | co     | nnectivity. Recovery o  | ptions will be provided on the next page. |  |
| Cookies           | Enter  | the new settings for t  | he board below:                           |  |
| File Uploads      |        | MAC Address:            | 00·04·43·04·82·66                         |  |
| Send E-mail       |        | Host Name:              | MCHPBOARD                                 |  |
| Dynamic DNS       |        |                         |                                           |  |
| Network           |        |                         | Enable DHCP                               |  |
| Configuration     |        | IP Address:             | 10.1.4.111                                |  |
| SNMD              |        | Gateway:                | 0.0.0.0                                   |  |
| Configuration     |        | Subnet Mask:            | 255.0.0.0                                 |  |
|                   |        | Primary DNS:            | 0.0.0.0                                   |  |
|                   |        | Secondary DNS:          | 0.0.0.0                                   |  |
|                   |        |                         | Save Config                               |  |

รูปที่ 19: Network Configuration Page

เมื่อทำการแก้ไขเสร็จเรียบร้อยแล้ว จากนั้นทำการ Save Config เพื่อบันทึกที่ได้แก้ไขไป ถ้าหากโปรแกรมไม่รีสตาร์ทหน้าเว็บเพจ ใหม่ให้โดยอัตโนมัติ สามารถเรียกดูหน้าเว็บเพจไปที่ IP Address ที่ได้ทำการแก้ไขใหม่ได้ ซึ่งหน้าเว็บเพจที่ได้จาก IP ที่ได้แก้ไขใหม่นั้นจะต้อง มีลักษณะเหมือนกันกับหน้าเว็บเพจในรูปที่ 18 ถือว่าเสร็จสิ้นขั้นตอนในการทดสอบการทำงานเบื้องต้นของ Ethernet Board V1

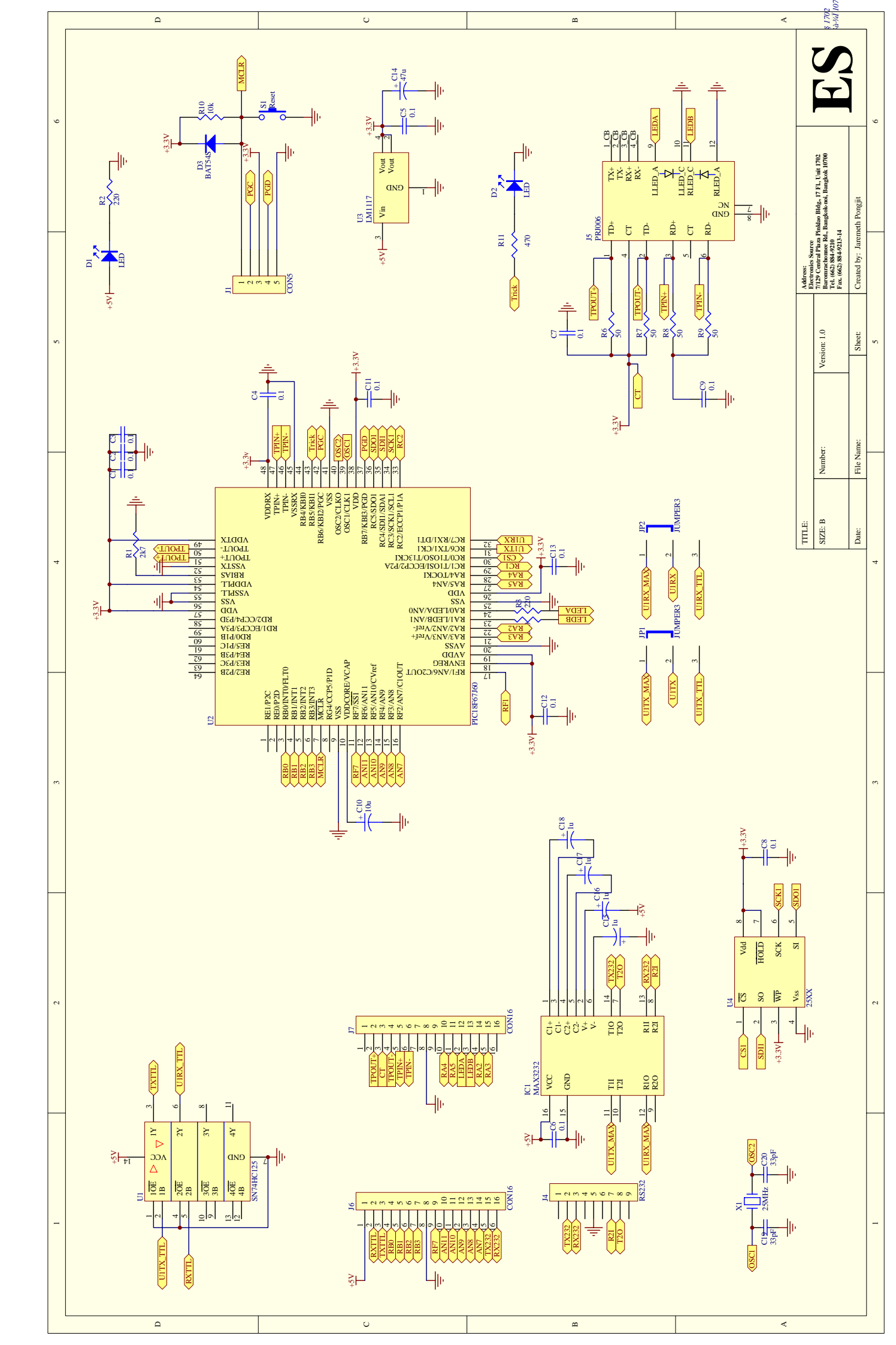

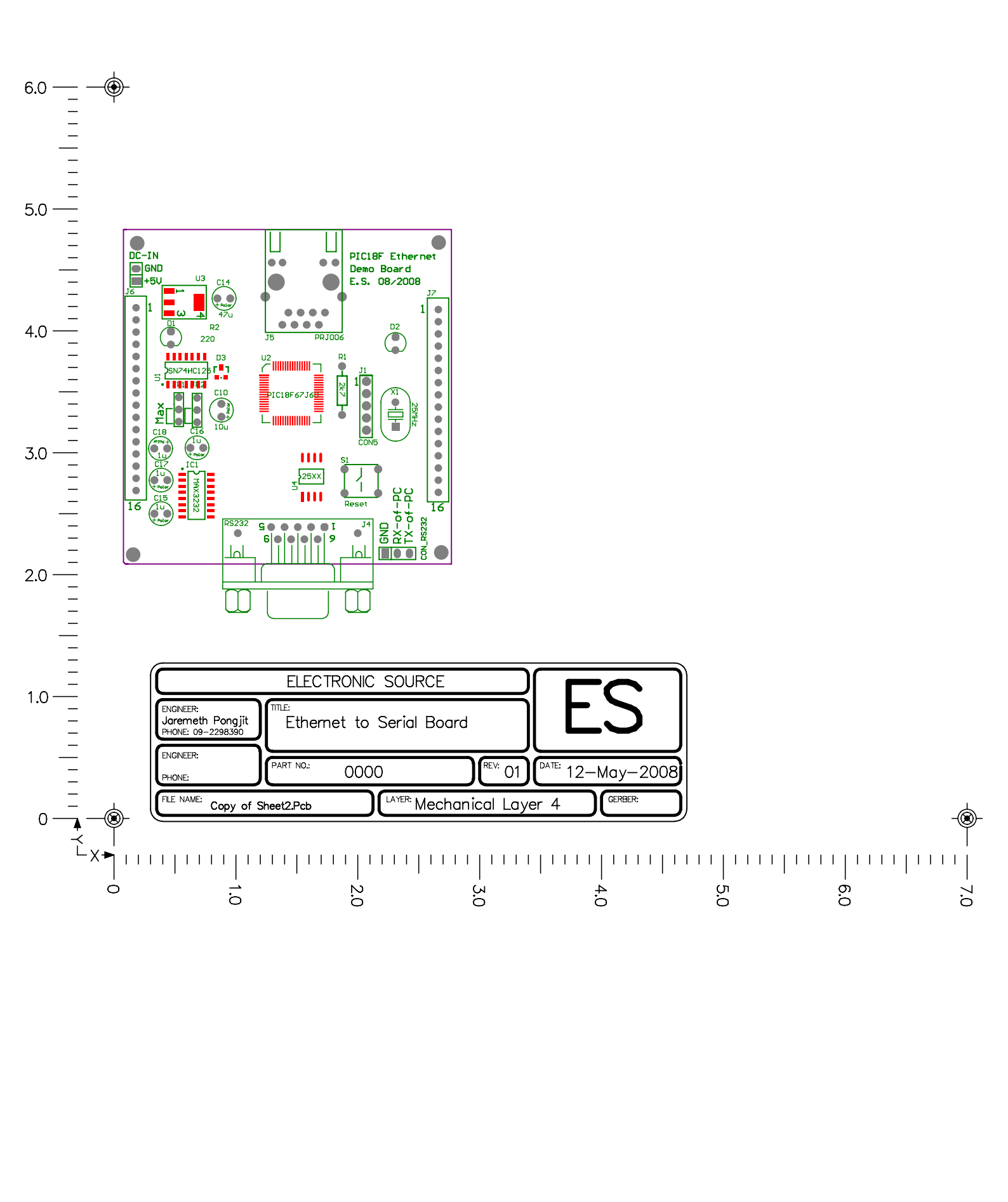